## pitney bowes

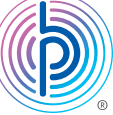

## DM125 (PREC) Series New telephone number update instructions

Note: A prefix should not be entered in with the phone number.

- 01. Press the **Options** button
- 02. Press the Page Down button two times
- 03. Select Connect-Data Center
- 04. Select Phone Parameters
- 05. Select Change PbP Number
  - Note: A warning will display stating that the number should only be changed if instructed by a Pitney Bowes employee.
- 06. Press the Enter/Yes button
  - Note: A prefix will appear to the left of the current phone number if already programmed
- 07. Select No to erase the current number and type in the new number below for the Data Center Phone Number:
  - 1 844 449 7223
- 08. Select Accept/OK
  - Note: You will return to the Phone Parameters menu options

## 09. Press the Page Down button

- 10. Select Change Local Number
  - Note: A warning will display stating that the number should only be changed if instructed by a Pitney Bowes employee.
- 11. Press the Enter/Yes button
  - Note: A prefix will appear to the left of the current phone number if already programmed
- 12. Select No to erase the current number and type in the new number below for the Local Phone Number:
  - 1 844 449 7224
- 13. Select Accept/OK
- 14. Unplug the power cord, usually black in colour, from the back of the meter
- 15. Wait 1 minute and plug the power cord back in

After the meter has powered up, please perform a balance inquiry by following the steps below.

Connect your system to an analog phone line or PC Meter Connect<sup>™</sup>, the same way you would when adding postage

- 01. Press the **Funds** key
- 02. Press the down arrow two times, select Check PBP Balance
- 03. Your meter dials or connects to Postage by Phone and displays your available balance
- 04. Press the **No** key to return to your Main screen as you are not required to add postage at this time.

Please complete any software updates if prompted by selecting Get Update Now and selecting Continue when complete.